| avigate to DataMap > Admin > Manage District Assessments.         the Assessment drop-down list, select the district assessment you want to edit or for which you want to create a numplate file for student scores.         implate file for student scores.         implate file for scores.         implate file for scores.         implate file for scores.         implate file for scores.         implate file for scores.         implate file for scores.                                                                                                    | Cing District Assessments         Navigate to DataMap > Admin > Manage District Assessments.         In the Assessment drop-down list, select the district assessment you want to edit or for which you want to create an template file for student scores.         Image: Control of the screen displays.         At the top of the screen displays.         At the top of the screen, make any necessary edits to the assessment information.         Image: Control of the screen displays.         At the top of the screen, make any necessary edits to the assessment information.         Image: Control of the screen displays.         At the top of the screen, make any necessary.         On the School Years and Subjects tabs, make any edits as necessary.         Atter the subject stab, if you have not yet imported scores for this assessment, you can delete a subject by hovering, corsor over the subject name and clicking *.         Click the File tab.         Click the File tab.         Sette the applicable options and click Download Template File. (Downloading a new template file ensures the inclus any subjects who have enrolled sincic tassessment was last created or edited.)         Click Save.         Image: Control options and click Download Template File. (Downloading a new template file ensures the inclus any students who have enrolled sincic tassessment was last created or edited.)         Click Save.       Image: Control options and click Download Template File. (Downloading a new template file ensures the inclus any students who have enrolled sincic                                                                                                    | Only users with the D                                                                                                    | ATAMAP – ASSESSMENT ADMIN role can edit and delete district assessments.                                                                                                    |
|----------------------------------------------------------------------------------------------------|----------------------------------------------------------------------------------------------------|----------------------------------------------------------------------------------------------------|----------------------------------------------------------------------------------------------------|
| avigate to DataMap > Admin > Manage District Assessments. the Assessment drop-down list, select the district assessment you want to edit or for which you want to create a numplate file for student scores.   Image: Image: Ima                                                                                                    | Navigate to DataMap > Admin > Manage District Assessments.<br>In the Assessment drop-down list, select the district assessment you want to edit or for which you want to create a n<br>template file for student scores.<br>The edit version of the screen displays.<br>At the top of the screen, make any necessary edits to the assessment information.                                                                                                    | ing District Assessn                                                                                                    | ments                                                                                                    |
| <pre>the Assessment drop-down list, select the district assessment you want to edit or for which you want to create an amplate file for student scores.</pre>                                                                                                    | In the Assessment drop-down list, select the district assessment you want to edit or for which you want to create a n<br>template file for student scores.<br>The edit version of the screen displays.<br>At the top of the screen, make any necessary edits to the assessment information.                                                                                                    | Navigate to <b>DataMap &gt; Admir</b>                                                                                                    | n > Manage District Assessments.                                                                                                    |
| <pre>implate file for student scores.</pre>                                                                                                    | <pre>template file for student scores.  Function of the screen displays At the top of the screen, make any necessary edits to the assessment information.  Function is a sample assessment  Function is a sample assessment  Function is a sample assessment, you can delete a subject by hovering,  function is a subject stab, if you have not yet imported scores for this assessment, you can delete a subject by hovering,  function is a subject stab, if you have not yet imported scores for this assessment, you can delete a subject by hovering,  function is a subject stab, if you have not yet imported scores for this assessment, you can delete a subject by hovering,  function is a subject is tab, if you have not yet imported scores for this assessment, you can delete a subject by hovering,  function is a subject is tab, if you have not yet imported scores for this assessment, you can delete a subject by hovering,  function is a subject is tab, if you have not yet imported scores for this assessment, you can delete a subject by hovering,  function is a subject is a subject is a subject is a subject by hovering.  Click the File tab.  Select the applicable options and click Download Template File. (Downloading a new template file ensures the inclu any students who have enrolled since the district assessment was last created or edited.)  Click Save.  Function is a subject is a subject is a subject is a subject by is a subject is a subject</pre>                                    | In the <b>Assessment</b> drop-down                                                                                                    | n list, select the district assessment you want to edit or for which you want to create a nev                                                                                                    |
| <image/> <pre>kit the two is the screen display:<br/>the edit version of the screen display:<br/>the top of the screen, make any necessary edits to the assessment information.</pre>                                                                                                    | Image: the control of the screen displays:   At the top of the screen, make any necessary edits to the assessment information:   Image: the control of the screen, make any necessary edits to the assessment information:   Image: the control of the screen, make any necessary edits to the assessment information:   Image: the control of the screen, make any necessary edits to the assessment information:   Image: the control of the screen, make any necessary edits to the assessment information:   Image: the control of the screen, make any necessary edits as necessary.   On the School Years and Subjects tabs, make any edits as necessary. Note: On the Subjects tab, if you have not yet imported scores for this assessment, you can delete a subject by hovering is corres over the subject name and clicking * . Image: the control of the subjects tab. Image: the control of the subject is the subject is                                                                                                    | template file for student scores                                                                                                    | 25.                                                                                                    |
| <pre>ive to the text owle for the screen displays. the text to point the screen displays. the text to point the screen, make any necessary edits to the assessment information.</pre>                                                                                                    | <pre>iver the teal active iver iver iver iver iver iver iver i</pre>                                                                                                    |                                                                                                    | Assessments                                                                                                    |
| <pre>he edit version of the screen displays. t the top of the screen, make any necessary edits to the assessment information.</pre>                                                                                                    | The edit version of the screen displays.<br>At the top of the screen, make any necessary edits to the assessment information.<br>Full Nume Imple Assessment I assessment I assessment, you can delete a subject by hovering I cursor over the subject name and clicking * .<br>Expression over the subject name and clicking * .<br>Click the File tab.<br>Select the applicable options and click Download Template File. (Downloading a new template file ensures the incluany students who have enrolled since the district assessment was last created or edited.)<br>Click Save.                                                                                                    |                                                                                                    | Select from the list above Sample Assessment                                                                                                    |
| t the top of the screen, make any necessary edits to the assessment information.<br>Full Name Sample Assessment of the screen is a sample assessment information is a sample assessment.<br>This is a sample assessment.<br>This is a sample assessment assessment assessment assessment as a sample assessment as a sample assessment assessment as a sample assessment as a sample assessment as a sample assessment as a sample assessment as a sample assessment as a sample assessment as a sample assessment assessment as a sample assessment assessment as a sample assessment assessment as a sample assessment as a sample assessment as a sample assessment as a sample assessment assessment as a sample assessment | At the top of the screen, make any necessary edits to the assessment information.<br>Full Name Sample Assessment<br>Short Name Sample Assessment<br>Description This is a sample assessment.<br>Description This is a sample assessment.<br>Description This is a sample assessment.<br>Description This is a sample assessment.<br>Description This is a sample assessment.<br>Description This is a sample assessment.<br>Description This is a sample assessment.<br>Description This is a sample assessment.<br>Description This is a sample assessment.<br>Description This is a sample assessment.<br>Description This is a sample assessment.<br>Description This is a sample assessment.<br>Note: On the Subjects tab, if you have not yet imported scores for this assessment, you can delete a subject by hovering,<br>sursor over the subject name and clicking X i.<br>Subject Name Core subject on the subject is a subject by hovering.<br>Subject Name Core subject is a subject is a subject by hovering.<br>Subject Name Core subject is a subject is a subject is a subject by hovering.<br>Subject Name Core subject is a subject is a subject is | The edit version of the screen o                                                                                                    | displays.                                                                                                    |
| Full Hame       Supple Assessment         Is bort Hame       Supple Assessment         Description       Sample assessment.         Description       This is a sample assessment.         Description       This is a sample assessment.         ote: On the Subjects tabs, make any edits as necessary.         ote: On the Subjects tab, if you have not yet imported scores for this assessment, you can delete a subject by hovering yours or over the subject name and clicking * .         Support The subject stab.       Support The Subject Subject Subje                                                                                                    | Full Name       Sequence Assessment         Short Name       Sequence         Abbreviation       SA         Description       This is a sample assessment.         Description       This is a sample assessment.         Description       This is a sample assessment.         Description       This is a sample assessment.         Description       This is a sample assessment.         Description       This assessment.         Vector       On the Subjects tabs, if you have not yet imported scores for this assessment, you can delete a subject by hovering assessment and clicking * .         Support the subject name and clicking * .       Import Support This is a server the subject is table of the server the subject is table of the server the subject is table of the server the subject is table of the server the subject is table of the server the subject is table of the server the subject is table of the server the subject is table of the server the subject is table of the server the subject is the server the subject is the s                                                                                                    | At the top of the screen, make                                                                                                    | e any necessary edits to the assessment information.                                                                                                    |
| Short Name       Sample         Abdreviation       Description         Instructional       Instructional         unstructional       Instructional         recommendation       Instructional         orgenerative       Instructional         recommendation       Instructional         orgenerative       Instructional         orgenerative       Instructional         Store       Instorestructive                                                                                                    | Short Name Sample<br>Abbreviation SAmple Second Second Secon                                       |                                                                                                    | Full Name Sample Assessment                                                                                                    |
| Abbreviation       EA         Description       This is a sample assessment         In the School Years and Subjects tabs, make any edits as necessary.         ote: On the Subjects tab, if you have not yet imported scores for this assessment, you can delete a subject by hovering y insor over the subject name and clicking *         insor over the subject name and clicking *         is the File tab.         elect the applicable options and click Download Template File. (Downloading a new template file ensures the inclusivy students who have enrolled since the district assessment was last created or edited.)         ick Save.         ick Save.                                                                                                    | Abbreviation       S         Uses cription       This is a sample assessment.         Uses control in the subjects and Subjects tabs, make any edits as necessary.         Note: On the Subjects tab, if you have not yet imported scores for this assessment, you can delete a subject by hovering, sursor over the subject name and clicking *.         Subject name and clicking *.         Circle Yume         Display in Subject Name         Subject Name         Core Subject         Subject Name         Core Subject         Subject Name         Core Subject         Subject Name         Core Subject         Subject Name         Core Subject         Subject Name         Core Subject         Subject Name         Subject Name         Select the applicable options and click Download Template File. (Downloading a new template file ensures the incluing students who have enrolled since the district assessment was last created or edited.)         Click Save.                                                                                                    |                                                                                                    | Short Name Sample                                                                                                    |
| Description       This is a sample assessment.         In the School Years and Subjects tabs, make any edits as necessary.         ote: On the Subjects tab, if you have not yet imported scores for this assessment, you can delete a subject by hovering yours or over the subject name and clicking * .         State of the Subjects tab, if you have not yet imported scores for this assessment, you can delete a subject by hovering yours or over the subject name and clicking * .         State of the Subjects tab, if you have not yet imported scores for this assessment, you can delete a subject by hovering yours or over the subject name and clicking * .         State of the Subject score subject is used to the subject it is used to the subject it is used to the subject it is used to the subject it is used to the subject it is used to the subject is used to the subject is used to the                                                                                                    | Description This is a sample assessment.<br>Instructional Recommendation Recommendation Recommendatio Recommendat                                       |                                                                                                    | Abbreviation SA                                                                                                    |
| <pre>instructional recommendation instructional recommendation instructional recommendation instructional instructional instruct</pre>                                                                       | Un the School Years and Subjects tabs, make any edits as necessary. Note: On the Subjects tab, if you have not yet imported scores for this assessment, you can delete a subject by hovering to subject name and clicking * .                                                                                                    |                                                                                                    | Description This is a sample assessment.                                                                                                    |
| In the School Years and Subjects tabs, make any edits as necessary.<br>The Subjects tab, if you have not yet imported scores for this assessment, you can delete a subject by hovering to assore over the subject name and clicking * .<br>In the Subject name and clicking * .<br>In the Subject name and clicking * .<br>In the Subject name and clicking * .<br>In the Subject name and clicking * .<br>In the Subject name and clicking * .<br>In the Subject name and click nownload Template File. (Downloading a new template file ensures the inclusive systudents who have enrolled since the district assessment was last created or edited.)<br>In the Subject Name In the Subject Name In the                                                              | Instructional         Percentine         Support the subjects tab, if you have not yet imported scores for this assessment, you can delete a subject by hovering to the subject name and clicking * .         Support the subject name and clicking * .         Support the subject name and clicking * .         Click the File tab.         Select the applicable options and click Download Template File. (Downloading a new template file ensures the inclusion y students who have enrolled since the district assessment was last created or edited.)         Click Save.                                                                                                    |                                                                                                    |                                                                                                    |
| <pre>recommendation  </pre>                                                                                                    | The school Years and Subjects tabs, make any edits as necessary.  Note: On the Subjects tab, if you have not yet imported scores for this assessment, you can delete a subject by hovering for sor over the subject name and clicking * .  Support the subject name and clicking * .  Click the File tab.  Select the applicable options and click Download Template File. (Downloading a new template file ensures the incluant students who have enrolled since the district assessment was last created or edited.)  Click Save.                                                                                                    |                                                                                                    |                                                                                                    |
| n the School Years and Subjects tabs, make any edits as necessary.<br>ote: On the Subjects tab, if you have not yet imported scores for this assessment, you can delete a subject by hovering :<br>proor over the subject name and clicking * .<br>School Years Subject Subject Su                                                                         | Con the School Years and Subjects tabs, make any edits as necessary.<br>Note: On the Subjects tab, if you have not yet imported scores for this assessment, you can delete a subject by hovering for subject name and clicking * .<br>Second Years Subject Subject                                     |                                                                                                    | Instructional                                                                                                    |
| <pre>ote: On the Subjects tab, if you have not yet imported scores for this assessment, you can delete a subject by hovering ;<br/>insor over the subject name and clicking * .</pre> Image: Subject Name       Image: Subject Subject Sub                                                                                                    | Note: On the Subjects tab, if you have not yet imported scores for this assessment, you can delete a subject by hovering is unsor over the subject name and clicking * .<br>Subject Name Subject Name Subject Name Subject Science Subject Subject Subject Name Summary Senchmark Summary Senchmark Sence the applicable options and click Download Template File. (Downloading a new template file ensures the incluency students who have enrolled since the district assessment was last created or edited.) Click Save.                                                                                                    |                                                                                                    | Instructional<br>Recommendation                                                                                                    |
| School Years       Subject         Signal district assessment was last created or edited.)         Sick Save.                                                                                                    | Image: State of the second verse subject is subject in the second verse is subject in the second verse is subject in the second verse is subject if the verse is subject is subject if the verse is subject if the verse is subject is subject if the verse is subject is subject if the verse is subject is subject is subject if the verse is subject is subject is subject if the verse is subject is subject i                                                                        | Dn the <b>School Years</b> and <b>Subj</b>                                                                                                    | jects tabs, make any edits as necessary.                                                                                                    |
| It is play in subject Name       Display in summary Benchmark         Percentile       Science         Score       Reading         It is the File tab.         elect the applicable options and click Download Template File. (Downloading a new template file ensures the inclusion sy students who have enrolled since the district assessment was last created or edited.)         ick Save.         School Years         Subject File         Up upload district assessment scores to DataNapa a spreadsheet file to district is be in the correct format. You can download a template file by clicking         Building         Building                                                                                                    | Subject Name       Display in         Subject Name       Core Subject         Subject Name       Science         Science       Image: Science         Science       Image: Science         Scince       Image: Science <t< th=""><th>Dn the <b>School Years</b> and <b>Subj</b><br/>Note: On the <b>Subjects</b> tab, if yo<br/>cursor over the subject name an</th><th>jects tabs, make any edits as necessary.<br/>To u have not yet imported scores for this assessment, you can delete a subject by hovering yound clicking ★ .</th></t<>                                                                                                    | Dn the <b>School Years</b> and <b>Subj</b><br>Note: On the <b>Subjects</b> tab, if yo<br>cursor over the subject name an                                                                                                    | jects tabs, make any edits as necessary.<br>To u have not yet imported scores for this assessment, you can delete a subject by hovering yound clicking ★ .                                                                                                    |
| subject Name       Core Subject       Summary       Benchmark         Percentile       Science       Image: Science       Image: Scienc                                                                                                    | Subject Name       Core Subject       Summary       Benchmark         Science       Image: Science       Image: Science       Image: Science       Image: Science         Click the File tab.       Select the applicable options and click Download Template File. (Downloading a new template file ensures the incluancy students who have enrolled since the district assessment was last created or edited.)         Click Save.       School Years       School Years         Diputed detect assessment scores to Database a scoreationed file (vector)                                                                                                    | Dn the <b>School Years</b> and <b>Subj</b><br><b>Note</b> : On the <b>Subjects</b> tab, if yc<br>cursor over the subject name an                                                                                                    | instructional<br>Recommendation ☑<br>jects tabs, make any edits as necessary.<br>row have not yet imported scores for this assessment, you can delete a subject by hovering you<br>nd clicking ¥.                                                                                                    |
| Ick the File tab.         elect the applicable options and click Download Template File. (Downloading a new template file ensures the inclusive students who have enrolled since the district assessment was last created or edited.)         ick Save.         School Years         Subjects         To upload district assessment scores to DataMap a spreadsheet file (ods)         needs to be in the correct format. You can download a template file by clicking         Building       1 Selected                                                                                                    | Click the File tab.<br>Select the applicable options and click Download Template File. (Downloading a new template file ensures the incluency students who have enrolled since the district assessment was last created or edited.)<br>Click Save.                                                                                                    | Dn the <b>School Years</b> and <b>Subj</b><br><b>Vote</b> : On the <b>Subjects</b> tab, if yc<br>cursor over the subject name an                                                                                                    | instructional<br>Recommendation ☑<br>ijects tabs, make any edits as necessary.<br>row have not yet imported scores for this assessment, you can delete a subject by hovering you<br>nd clicking ★ .<br>School Years Subject Stiller<br>+ Add Subject                                                                                                    |
| lick the File tab.<br>elect the applicable options and click <b>Download Template File</b> . (Downloading a new template file ensures the inclu<br>by students who have enrolled since the district assessment was last created or edited.)<br>ick <b>Save</b> .                                                                                                    | Click the File tab.<br>Select the applicable options and click Download Template File. (Downloading a new template file ensures the incluency students who have enrolled since the district assessment was last created or edited.)<br>Click Save.                                                                                                    | Dn the <b>School Years</b> and <b>Subj</b><br><b>Vote</b> : On the <b>Subjects</b> tab, if yo<br>cursor over the subject name an                                                                                                    | instructional<br>Recommendation ☑<br>ijects tabs, make any edits as necessary.<br>trou have not yet imported scores for this assessment, you can delete a subject by hovering you<br>nd clicking ★ .<br>School Years Subject Sile<br>( Add Subject Display in<br>Subject Name Core Subject Display in<br>Subject Name Core Subject Display in<br>Subject Name Core Subject Display in<br>Summary Benchmark                                                                                                    |
| lick the File tab.<br>elect the applicable options and click Download Template File. (Downloading a new template file ensures the inclu<br>by students who have enrolled since the district assessment was last created or edited.)<br>Vick Save.                                                                                                    | Click the File tab.<br>Select the applicable options and click <b>Download Template File</b> . (Downloading a new template file ensures the inclu<br>any students who have enrolled since the district assessment was last created or edited.)<br>Click <b>Save</b> .                                                                                                    | Dn the <b>School Years</b> and <b>Subj</b><br><b>Vote</b> : On the <b>Subjects</b> tab, if yc<br>rursor over the subject name an                                                                                                    | instructional<br>Recommendation ☑<br>ijects tabs, make any edits as necessary.<br>If ou have not yet imported scores for this assessment, you can delete a subject by hovering you<br>and clicking ★ .<br>School Years Subjects File<br>Using Core Subject Subject Subjec  |
| elect the applicable options and click <b>Download Template File</b> . (Downloading a new template file ensures the inclu<br>ny students who have enrolled since the district assessment was last created or edited.)<br>lick <b>Save</b> .                                                                                                    | Select the applicable options and click <b>Download Template File</b> . (Downloading a new template file ensures the inclu<br>any students who have enrolled since the district assessment was last created or edited.)<br>Click <b>Save</b> .                                                                                                    | Dn the <b>School Years</b> and <b>Subj</b><br><b>Vote</b> : On the <b>Subjects</b> tab, if yc<br>:ursor over the subject name an                                                                                                    | <pre>instructional Recommendation  igects tabs, make any edits as necessary.  igects tabs, make any edits as necessary.  igeu have not yet imported scores for this assessment, you can delete a subject by hovering you ind clicking  igent Name</pre>                                                                                                    |
| lick Save.<br>School Years Subjects File<br>To upload district assessment scores to DataMap a spreadsheet file (ods)<br>needs to be in the correct format. You can download a template file by clicking<br>the button below                                                                                                    | Click Save.                                                                                                    | Dn the <b>School Years</b> and <b>Subj</b><br>Note: On the Subjects tab, if yc<br>cursor over the subject name an<br>Click the <b>File</b> tab.                                                                                                    | Jigets tabs, make any edits as necessary.<br>row have not yet imported scores for this assessment, you can delete a subject by hovering you not clicking ★ .<br>School Years Subjects File                                                                                                    |
| To upload district assessment scores to DataMap a spreadsheet file (ods)<br>needs to be in the correct format. You can download a template file by clicking<br>the button below.                                                                                                    | To infinant district assessment scores to DataMan a screadsheet file ( vric)                                                                                                    | On the <b>School Years</b> and <b>Subj</b><br>Note: On the <b>Subjects</b> tab, if yc<br>cursor over the subject name an<br>Click the <b>File</b> tab.                                                                                                    | <pre>sigets tabs, make any edits as necessary. sou have not yet imported scores for this assessment, you can delete a subject by hovering you and clicking ★ . </pre> Subject Name Ore Subject Display in Summary Benchmark Percentile Science Reading I = 0 = 0 = 0 = 0 = 0 = 0 = 0 = 0 = 0 =                                                                                                    |
| Building 1 Selected •                                                                                                    |                                                                                                    | On the <b>School Years</b> and <b>Subj</b><br>Note: On the <b>Subjects</b> tab, if yc<br>sursor over the subject name an<br>Click the <b>File</b> tab.<br>Select the applicable options a<br>any students who have enrolled                                                                                                    | <pre>instructional image: image: imag</pre>       |
| Building 1 Selected                                                                                                    | needs to be in the correct format. You can download a template file by clicking the button below.                                                                                                    | On the <b>School Years</b> and <b>Subj</b><br>Note: On the <b>Subjects</b> tab, if yc<br>cursor over the subject name an<br>Click the <b>File</b> tab.<br>Select the applicable options a<br>any students who have enrolled<br>Click <b>Save</b> .                                                                                                    | <pre>instructional recommendation igets tabs, make any edits as necessary.  prove have not yet imported scores for this assessment, you can delete a subject by hovering you not clicking * .  <pre> ischool Years isubject is recommendation isummary isometaxing isometaxing</pre></pre> |
|                                                                                                    | Building 1 Selected                                                                                                    | On the <b>School Years</b> and <b>Subj</b><br>Note: On the <b>Subjects</b> tab, if yo<br>cursor over the subject name an<br>Click the <b>File</b> tab.<br>Select the applicable options a<br>any students who have enrolled<br>Click <b>Save</b> .                                                                                                    | <pre>instructional vecommendation imported scores for this assessment, you can delete a subject by hovering you nd clicking * .  if the subject vector vector vecto</pre>       |
| Grade 4 Selected                                                                                                    | Building 1 Selected •<br>Grade 4 Selected •                                                                                                    | In the <b>School Years</b> and <b>Subj</b><br>lote: On the <b>Subjects</b> tab, if your your over the subject name and an any students who have enrolled by students who have enrolled by students who have | <pre>instructional iccommendation iccommendation i</pre>        |
| School Year 2017-2018 🗸                                                                                                    | School Year 2017-2018                                                                                                    | n the <b>School Years</b> and <b>Subj</b><br>ote: On the <b>Subjects</b> tab, if yc<br>irsor over the subject name an<br>lick the <b>File</b> tab.<br>elect the applicable options a<br>ny students who have enrolled<br>lick <b>Save</b> .                                                                                                    | <pre>instructional iconnendation iconnendation iconnendation iconnerdation iconnerdation iconnerdity is an excessary. icon have not yet imported scores for this assessment, you can delete a subject by hovering you and clicking ★ . iconnerdity isolates iconnerdity isolates iconnerdity iconnerdity iconnerdity iconnerdity isolates iconnerdity ic</pre>        |

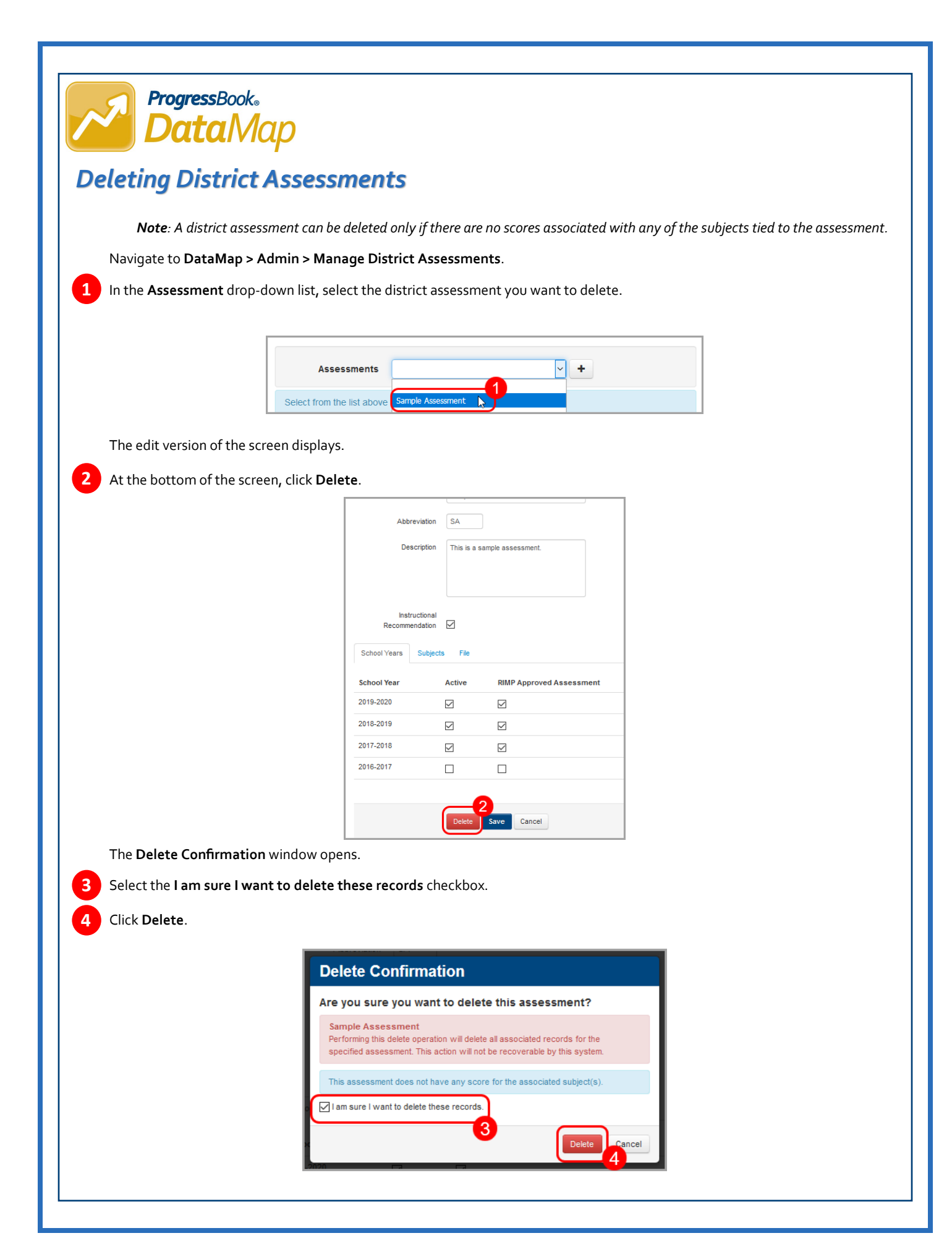